# Using e-GGRT to Prepare Your Subpart EE Report for RY2014 and Later Years

This page provides an overview of Subpart EE reporting through e-GGRT. More detailed information regarding e-GGRT reporting can be found throughout this help resource and on the Training and Testing Opportunities for GHG Reporting page.

Once you have added Subpart EE to the list of subparts you will report and have clicked on the "Open" link next to Subpart EE, you will see the following screen:

When you first open the Subpart EE Overview page it will have no units reflected. In future reporting years your units will be carried over from the prior reporting year.

|                                                               | tates<br>nental Protection                                                                                                    |                                                                                                    |                                                                                                    | e-GGRT                                                                                                    |                                           |
|---------------------------------------------------------------|----------------------------------------------------------------------------------------------------|----------------------------------------------------------------------------------------------------|----------------------------------------------------------------------------------------------------|----------------------------------------------------------------------------------------------------|-------------------------------------------|
| HOME FACILITY REGIST                                          | ATION FACILITY MANAGEMENT DATA REF                                                                                                    | ORTING                                                                                                    | Electro                                                                                                    | nic Greenhouse Gas<br>Reporting Tool<br>ello, Matt Foley   My F                                                                                                    | Profile   Log                             |
| P e-GGRT Help                                                 | Foley Corporation                                                                                                    |                                                                                                    |                                                                                                    |                                                                                                    |                                           |
| <ul> <li>Using e-GGRT for Subpart EE<br/>reporting</li> </ul> | Subpart EE: Intanium Dioxic<br>Subpart Overview                                                                                                    | le Production (2014)                                                                                                    |                                                                                                    |                                                                                                    |                                           |
|                                                               | OVERVIEW OF SUBPART REPORTING P                                                                                                    | EQUIREMENTS                                                                                                    | 20000                                                                                                    |                                                                                                    |                                           |
|                                                               | subpart EE requires facilities to report on of<br>to produce titanium dioxide. Use this screen<br>selected reporting year. For additional inform<br>use the e-GGRT Help link(s) provided.                                                                                                    | add a Chloride Process Line for t<br>ation about Subpart EE reporting, p                                                                          | he<br>Ilease                                                                                                    | opart EE: View Val                                                                                                    | lidation                                  |
|                                                               | FACILITY'S INPUTS VERIFIER FILE                                                                                                    |                                                                                                    | w                                                                                                    | /hat is the Inputs \                                                                                                    | /erifier Fi                               |
|                                                               |                                                                                                    | a file copy of the in<br>important to sav<br>save or store eq<br>"What is the low th                                                              | puts you have entered t<br>a copy before you to<br>uation inputs data! Fo<br>Verifier File?" link prov                                                                   | to your computer. It<br>og off as e-GGRT v<br>r more information u<br>ided                                                                                                    | is<br>will not<br>use the                 |
|                                                               | SUBPARTEE SUMMARY INFORMATION                                                                                                    | a file copy of the i<br>important to sav<br>save or store eq<br>"What is the inputs                                                               | Iputs you have entered t<br>e a copy before you to<br>uation inputs data! Fo<br>Verifier File?" link prov                                                                | o your computer. It<br>og off as e-GGRT v<br>r more information u<br>ided.                                                                                                    | is<br>will not<br>use the                 |
|                                                               | SUBPART EE SUMMARY INFORMATION<br>Total Non-CEMS Process Lines                                                                                                    | a file copy of the in<br>important to sav<br>save or store eq<br>"What is the inputs                                                              | puts you have entered 1<br>e a copy before you ic<br>uation inputs data! Fo<br>: Verifier File?* link prov<br>Status                                                     | o your computer. It<br>og off as e-GGRT v<br>r more information u<br>ided.                                                                                                    | is<br>will not<br>use the                 |
|                                                               | SUBPART EE SUMMARY INFORMATION<br>Total Non-CEMS Process Lines<br>0                                                                                                    | a file copy of the it<br>important to as<br>save or store eq<br>"What is the inputs                                                               | puts you have entered 1<br>e copy before you id<br>uation inputs data! Fo<br>Venfier File?" link prov<br>Status<br>Incomplete                                            | o your computer. It<br>go <b>off as e-GGRT v</b><br>r more information u<br>ided.                                                                                                    | is<br>will not<br>use the                 |
|                                                               | SUBPART EE SUMMARY INFORMATION<br>Total Non-CEMS Process Lines<br>0<br>CHLORDE PROCESS LINES                                                                                                    | a file copy of the in<br>important to as<br>save or store eq<br>"What is the inputs                                                               | puts you have enferred 1<br>e copy before you is<br>uation inputs data! Fo<br>verifier File?" link prov<br>Status<br>Incomplete                                          | o your computer. It<br>go df as e-GGRT v<br>r more information u<br>ided.                                                                                                    | is will not use the OPEN                  |
|                                                               | SUBPART EE SUMMARY INFORMATION<br>Total Non-CEMS Process Lines<br>0<br>CHLORIDE PROCESS LINES<br>Nameil0 Tita<br>No unis have been added                                                                                                    | a file copy of the if<br>important to say<br>ave or store eq<br>"What is the inputs                                                               | puts you have entered i<br>e copy before you it e<br>uation inputs data! Fo<br>verifier File?" link prov<br>Status<br>Incomplete<br>CO2(metric tons)                     | o your computer. It is go of a second second | is<br>will not<br>use the<br>OPEN         |
|                                                               | SUBPART EE SUMMARY INFORMATION<br>Total Non-CEMS Process Lines<br>0<br>CHLORIDE PROCESS LINES<br>Nameil0 Tital<br>No units have been added                                                                                                    | a file copy of the if<br>important to say<br>ave or store eq<br>"What is the inputs                                                               | puts you have entered to<br>a copy before you ia a<br>copy before you ia a<br>vertice of the provided of the provided<br>Status<br>Incomplete<br>CO2(metric tons)        | o your computer. It is go of the second second seco | is<br>will not<br>use the<br>OPEN         |
|                                                               | SUBPART EE SUMMARY INFORMATION<br>Total Non-CEMS Process Lines<br>0<br>CHLORIDE PROCESS LINES<br>Nomis Nave been added<br>ADD a Chloride Process Line<br>CHLORIDE PROCESS LINES (monitored by                                                                                                    | a file copy of the if<br>important to say<br>ave or aftore eq<br>"What is the inputs<br>hium dioxide produced (tons)                              | puts you have enfered to<br>a copy before you it a<br>uation inputs data! Fo<br>Venfler File?? Ink prov<br>Status<br>Incomplete<br>CO2(metric tons)                      | o your computer. It is go of a second second | is<br>will not<br>use the<br>OPEN         |
|                                                               | SUBPART EE SUMMARY INFORMATION<br>Total Non-CEMS Process Lines<br>0<br>CHLORIDE PROCESS LINES<br>Nameil0<br>Tital<br>ADD a Chloride Process Line<br>CHLORIDE PROCESS LINES (monitored by<br>Unique                                                                                                 | a file copy of the it<br>important to say<br>ave or store eq<br>"What is the inputs<br>hium dioxide produced (tons)<br>CEMS)<br>Namelidentifier   | puts you have entered to<br>a copy before you it u<br>uation inputs data! Fo<br>Ventier File?? Ink prov<br>Status<br>Incomplete<br>CO2(metric tons)                      | o your computer. It is<br>go off as e-GGRT V<br>r more information u<br>ided.                                                                                                    | is<br>will not<br>use the<br>OPEN<br>Dele |
|                                                               | SUBPART EE SUMMARY INFORMATION<br>Total Non-CEMS Process Lines<br>0<br>CHLORIDE PROCESS LINES<br>Nameil0 Tital<br>Nouris have been added<br>ADD a Chioide Process Line<br>CHLORIDE PROCESS LINE (monitored by<br>Unique<br>No units have been added                                                | a file copy of the in<br>important to say<br>save or store eq<br>"What is the input<br>hum dioxide produced (tone)<br>CEMS)<br>Nameldentifier     | guds you have entered by<br>a copy before you ic<br>aution inputs datal Fo<br>Venther File?* Ink prov<br>Status<br>Incomplet<br>CO2(metric tons)                         | o your computer. It is<br>go off as e-GGRT v<br>r more information u<br>ided.<br>Status <sup>1</sup>                                                                                                    | is<br>will not<br>use the<br>OPEI         |
|                                                               | SUBPART EE SUMMARY INFORMATION<br>Total Non-CEMS Process Lines<br>0<br>CHLORIDE PROCESS LINES<br>No units Namelio Tata<br>ADD a Chloride Process Line<br>CHLORIDE PROCESS LINES (monitored by<br>Unique<br>No units have been added<br>ADD a Chloride Process Line monitored by                    | a file copy of the in<br>important to set<br>save or store eq<br>"Vinat is the input<br>hium dioxide produced (tons)<br>CEMS)<br>Namelidentifier  | guds you have entered by<br>a copy before you ic<br>a copy before you ic<br>uation inputs datal Fo<br>Venther File?? Ink prov<br>Status<br>Incomplet<br>CO2(metric tons) | o your computer. It is<br>go dra s - GGRT V<br>more information u<br>ded.<br>Status <sup>1</sup>                                                                                                    | is<br>will not<br>use the<br>OPEN<br>Dele |
|                                                               | SUBPART EE SUMMARY INFORMATION<br>Total Non-CEMS Process Lines<br>0<br>CHLORIDE PROCESS LINES<br>Manual D Tata<br>No units whe been added<br>ADD a Chloride Process Line<br>CHLORIDE PROCESS LINES (monitored by<br>Unique<br>No units have been added<br>ADD a Chloride Process Line monitored bu | a file copy of the in<br>important to set<br>save or store eq<br>"Vinat is the inputs<br>hium dioxide produced (tons)<br>CEMS)<br>Name/identifier | guds you have entered by<br>a copy before you ia<br>a copy before you ia<br>Venther File?? Ink prov<br>Status<br>Incomplet<br>CO2(metric tons)                           | go go an a - Qod R T<br>go f a s - Qod R T<br>Monte information u<br>Status <sup>1</sup>                                                                                                    | is will not use the OPEt                  |

| HOME FACILITY REGIST        | TRATION FACILITY MANAGEMENT                                                                                                    | DATA REPORTING                                                                                                    | Electro                                                                                                    | nic Greenhouse Gas<br>Reporting Too                                                                                                    |                                             |
|-----------------------------|----------------------------------------------------------------------------------------------------|----------------------------------------------------------------------------------------------------|----------------------------------------------------------------------------------------------------|----------------------------------------------------------------------------------------------------|---------------------------------------------|
|                             |                                                                                                    |                                                                                                    | н                                                                                                    | ello, Matt Foley   My I                                                                                                    | Profile   Logout                            |
| 😧 e-GGRT Help               | Foley Corporation                                                                                                    |                                                                                                    |                                                                                                    |                                                                                                    |                                             |
| Using e-GGRT for Subpart EE | Subpart EE: Titanium<br>Subpart Overview                                                                                                    | Dioxide Production (2014)                                                                                                    |                                                                                                    |                                                                                                    |                                             |
|                             | OVERVIEW OF SUBPART REP                                                                                                    |                                                                                                    |                                                                                                    |                                                                                                    |                                             |
|                             | Subpart EE requires facilities to re                                                                                                    | port GHG emissions if they use the chloride p                                                                                                    | rocess                                                                                                    |                                                                                                    |                                             |
|                             | selected reporting year. For additionation and the e-GGRT Help link(s) provide                                                                                                    | ins scheen to add a Chloride Process Line for<br>onal information about Subpart EE reporting, p<br>led.                                                                                         | please Sul                                                                                                    | opart EE: View Va                                                                                                    | lidation                                    |
|                             | FACILITY'S INPUTS VERIFIER FI                                                                                                    | LE                                                                                                    | v                                                                                                    | hat is the Inputs                                                                                                    | Verifier File?                              |
|                             |                                                                                                    | a file copy of the i<br>important to sav<br>save or store en                                                                                                    | nputs you have entered t<br>ve a copy before you lo<br>mation inputs data! For                                                                              | o your computer. If<br>og off as e-GGRT<br>more information                                                                                                    | is<br>will not<br>use the                   |
|                             | SUBPARTEE SUMMARY INFORI                                                                                                    | a file copy of the i<br>important to save<br>save or store eq<br>"What is the Input                                                                                                    | nputs you have entered f<br>re a copy before you lo<br>juation inputs data! Fo<br>s Verifier File?" link prov                                               | o your computer. It<br>ig off as e-GGRT i<br>r more information<br>ded.                                                                                                    | is<br>will not<br>use the                   |
|                             | SUBPART EE SUMMARY INFOR<br>Total Non-CEMS Process Lines<br>0                                                                                                    | a file copy of the i<br>important to sav<br>save or store eq<br>"What is the input                                                                                                    | nputs you have entered 1<br>re a copy before you to<br>juation inputs data! Fo<br>s Verifier File?* link prov<br>Status<br>Incomplete                       | o your computer. II<br>ig off as e-GGRT<br>more information<br>ded.                                                                                                    | vill not<br>use the<br>OPEN                 |
|                             | SUBPART EE SUMMARY INFORI<br>Total Non-CEMS Process Lines<br>0<br>CHLORIDE PROCESS LINES                                                                                                    | a file copy of the i<br>important to sav<br>save or store eq<br>"What is the Input                                                                                                    | nputs you have entered 1<br>ea copy before you Ic<br>yuation inputs data! Fo<br>s Verifier File?" link prov<br>Status<br>Incomplete                         | o your computer. II<br>g off as e-GGRT 1<br>more information<br>ded.                                                                                                    | vill not<br>use the<br>OPEN                 |
|                             | SUBPART EE SUMMARY INFORM<br>Total Non-CEMS Process Lines<br>0<br>CHLORIDE PROCESS LINES<br>Name//D                                                                                                    | a file copy of the i<br>important to sav<br>save or store eq<br>"What is the Input<br>MATION<br>Titanium dioxide produced (tons)                                                                | nputs you have entered 1<br>ea copy before you Ic<br>juation inputs data! Fo<br>S Venfier File?? link prov<br>Status<br>Incomplete<br>CO2(metric tons)      | o your computer. It<br>ing off as e-GGRT<br>more information<br>ded.<br>Status <sup>1</sup>                                                                                                    | is<br>will not<br>use the<br>OPEN<br>Delete |
|                             | SUBPART EE SUMMARY INFORI<br>Total Non-CEMS Process Lines<br>0<br>CHLORIDE PROCESS LINES<br>Name/ID<br>No units have been added<br>de ADD a Chindle Process Line                                                                                            | a file copy of the i<br>important to save<br>save or store eq<br>"What is the Input<br>MATION<br>Titanium dioxide produced (tons)                                                               | nputs you have entered 1<br>ea copy before you Ic<br>juation inputs datal Fo<br>s Verifier File?" link prov<br>Status<br>Incomplete<br>CO2(metric tons)     | o your computer. If<br>g off as e-dGRT<br>more information<br>ded.                                                                                                    | Delete                                      |
|                             | SUBPART EE SUMMARY INFORI<br>Total Non-CEMS Process Lines<br>0<br>CHLORIDE PROCESS LINES<br>Name/ID<br>No units have been added<br>+ ADD a Chloride Process Line                                                                                            | a file copy of the i<br>important to sav<br>save or store eq<br>"What is the Input<br>MATION<br>Titanium dioxide produced (tons)                                                                | nputs you have entered 1<br>ea copy before you la<br>yuation inputs data! Fo<br>s Verifier File?" link prov<br>Status<br>Incomplete<br>CO2(metric tons)     | o your computer. If<br>g off as e-dGRT<br>r more information<br>ded.                                                                                                    | is will not use the OPEN                    |
|                             | SUBPART EE SUMMARY INFORM<br>Total Non-CEMS Process Lines<br>0<br>CHLORIDE PROCESS LINES<br>Name/ID<br>No units have been added<br>ADD a Chloride Process Line<br>CHLORIDE PROCESS LINES (mod                                                               | a file copy of the I<br>important to say<br>save or store eq<br>"What is the Input<br>MATION<br>Titanium dioxide produced (tons)<br>mittored by CEMS)                                           | nputs you have entered 1<br>ea copy before you Ic<br>suation inputs data! Fo<br>s Verifier File?? Ink prov<br>Status<br>Incomplete<br>CO2(metric tons)      | o your computer. If<br>g off as e-dGRT<br>more information<br>ded.                                                                                                    | is will not use the OPEN                    |
|                             | SUBPART EE SUMMARY INFORM<br>Total Non-CEMS Process Lines<br>0<br>CHLORIDE PROCESS LINES<br>Name/ID<br>No units have been added<br>ADD a Chloride Process Line<br>CHLORIDE PROCESS LINES (mod<br>No units have been added                                   | a file copy of the i<br>important to save<br>save or store eq<br>"What is the input<br>MATION<br>Titanium dioxide produced (tons)<br>mitored by CEMS)<br>Unique Name/Identifier                 | nputs you have entered 1<br>rea copy before you Ic lo<br>suation inputs data! Fo<br>S Verifier File?? link prov<br>Status<br>Incomplete<br>CO2(metric tons) | o your computer. If g<br>g off as e-dGRT -<br>rmore information<br>ded.<br>Status <sup>1</sup>                                                                                                    | is will not use the OPEN                    |
|                             | SUBPART EE SUMMARY INFORM<br>Total Non-CEMS Process Lines<br>0<br>CHLORIDE PROCESS LINES<br>Name/ID<br>No units have been added<br>ADD a Chloride Process Lines (more<br>No units have been added<br>ADD a Chloride Process Line more                       | a file copy of the i<br>important to sav<br>save or store eq<br>"What is the Input<br>MATION<br>Titanium dioxide produced (tons)<br>Titanium dioxide produced (tons)<br>Difference by CEMS)     | nputs you have entered 1<br>ea copy before you Ic la<br>suation inputs data! Fo<br>s Verifier File?? Ink prov<br>Status<br>Incomplete<br>CO2(metric tons)   | o your computer. If<br>g off as e-cGRT<br>r more information<br>ded.                                                                                                    | is will not use the OPEN Delete Delete      |
|                             | SUBPART EE SUMMARY INFORM<br>Total Non-CEMS Process Lines<br>0<br>CHLORIDE PROCESS LINES<br>Name/ID<br>No units have been added<br>ADD a Chloride Process Line S<br>CHLORIDE PROCESS LINES (mo<br>No units have been added<br>ADD a Chloride Process Line m | a file copy of the i<br>important to save<br>save or store eq<br>"What is the Input<br>MATION<br>Titanium dioxide produced (tons)<br>Titanium dioxide produced (tons)<br>Unique Name/Identifier | nputs you have entered 1<br>ea copy before you Ic<br>suation inputs data! Fo<br>s Verifier File?" link prov<br>Status<br>Incomplete<br>CO2(metric tons)     | o your computer. If group of a second second | is will not use the OPEN OPEN Delete Delete |

First you must enter information characterizing your Titanium Dixoide process lines. Process lines not monitored with CEMS (Non-CEMS) are entered separately from units monitored using CEMS.

As an example we will create a facility with one Non-CEMS process line and one CEMS process line.

### Add a Chloride Process Line Not Monitored by CEMS

Click "Add a Chloride Process Line" on the above screen to begin entering your process line data. You will be presented with the following screen which asks you to confirm that this unit is not monitored with CEMS. Click SAVE to continue.

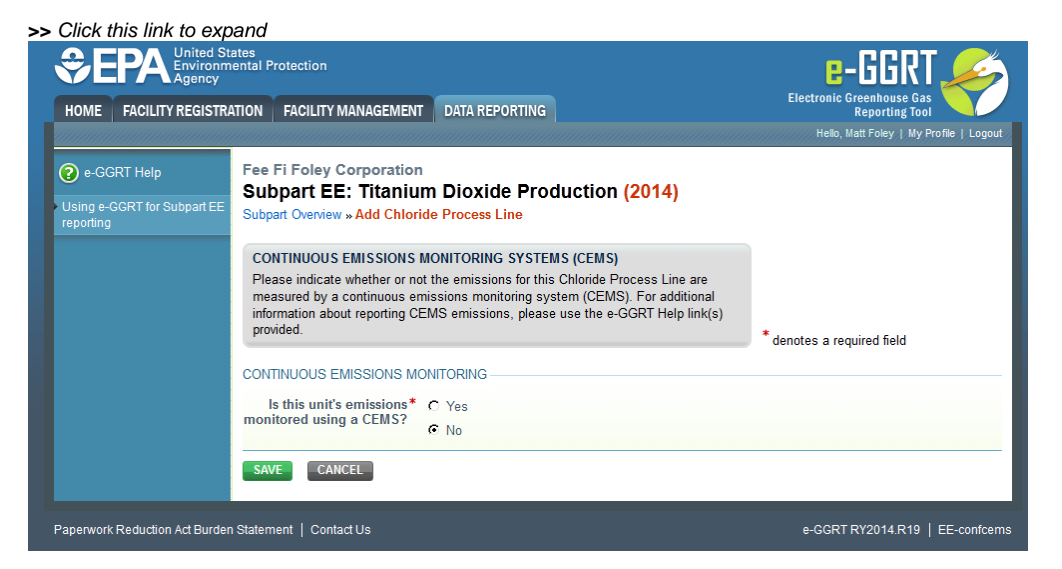

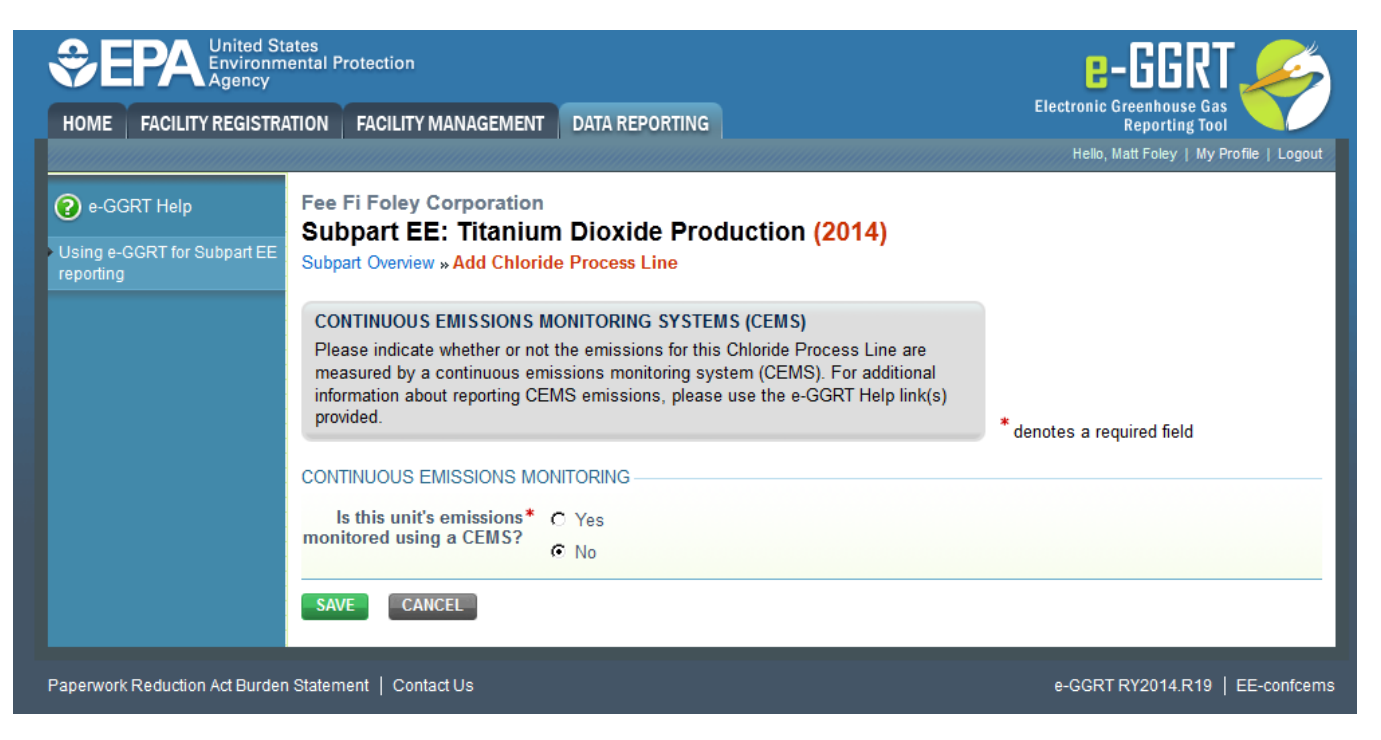

After clicking SAVE, you will use the Process Line page below to enter the data characterizing your Non-CEMS Chloride Process. Click SAVE when you are done.

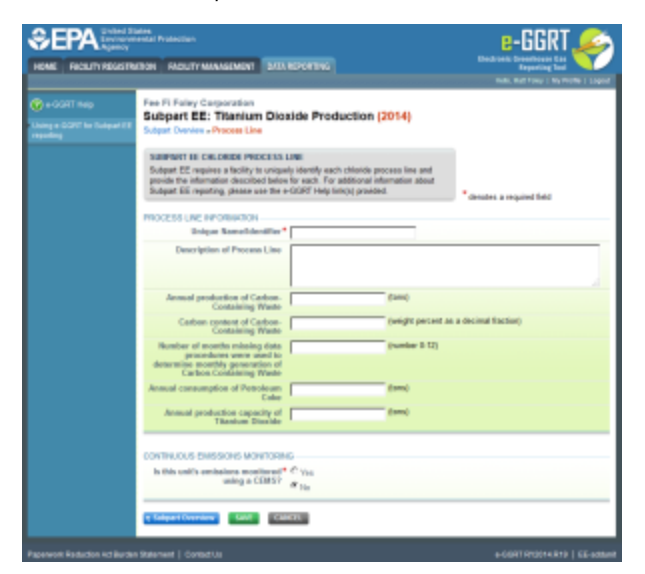

| SEPA United St<br>Environm<br>Agency                          | ates<br>ental Protection                                                                                                    | e-GGRT 🎺                                                       |
|---------------------------------------------------------------|----------------------------------------------------------------------------------------------------|----------------------------------------------------------------|
| HOME FACILITY REGISTR                                         | TION FACILITY MANAGEMENT DATA REPORTING                                                                                                    | Electronic Greenhouse Gas<br>Reporting Tool                    |
|                                                               |                                                                                                    | Hello, Matt Foley   My Profile   Logout                        |
| 😮 e-GGRT Help                                                 | Fee Fi Foley Corporation<br>Subpart EE: Titanium Dioxide Production (2                                                                                                    | 2014)                                                          |
| <ul> <li>Using e-GGRT for Subpart EE<br/>reporting</li> </ul> | Subpart Overview » Process Line                                                                                                    | ,                                                              |
|                                                               | SUBPART EE CHLORIDE PROCESS LINE                                                                                                    |                                                                |
|                                                               | Subpart EE requires a facility to uniquely identify each chloride pro-<br>provide the information described below for each. For additional info<br>Subpart EE reporting, please use the e-GGRT Help link(s) provided | cess line and<br>rmation about<br>. * denotes a required field |
|                                                               | PROCESS LINE INFORMATION                                                                                                    |                                                                |
|                                                               | Unique Name/Identifier*                                                                                                    |                                                                |
|                                                               | Description of Process Line                                                                                                    |                                                                |
|                                                               | Annual production of Carbon-<br>Containing Waste                                                                                                    | (tons)                                                         |
|                                                               | Carbon content of Carbon-<br>Containing Waste                                                                                                    | (weight percent as a decimal fraction)                         |
|                                                               | Number of months missing data<br>procedures were used to<br>determine monthly generation of<br>Carbon-Containing Waste                                                                                               | (number 0-12)                                                  |
|                                                               | Annual consumption of Petroleum<br>Coke                                                                                                    | (tons)                                                         |
|                                                               | Annual production capacity of<br>Titanium Dioxide                                                                                                    | (tons)                                                         |
|                                                               | CONTINUOUS EMISSIONS MONITORING                                                                                                    |                                                                |
|                                                               | Is this unit's emissions monitored * ் Yes<br>using a CEMS?                                                                                                    |                                                                |
|                                                               | SAVE     CANCEL                                                                                                    |                                                                |
| Paperwork Reduction Act Burder                                | Statement   Contact Us                                                                                                    | e-GGRT RY2014.R19   EE-addunit                                 |

Once you click SAVE on the Process Line page above you will be returned to the Subpart EE Overview page. Click the OPEN button for the process line you just entered.

You will be take to the Emissions Information page where you will enter the following information:

- Using the Inputs Verifier Tool (IVT), you will enter information that will allow the IVT to calculate annual CO2 emissions for the process line. See S ubpart EE Entering Equation Inputs Using IVT for instructions on how to enter your equation inputs in the inputs verifier module. • Titanium Dioxide production (tons)
- Test Method used to determine Carbon Content of Petroleum Coke consumed

When finished, click SAVE.

|                                                                                                    | otra:                                    | - 10 M                                                                                                    |                                                                                                    | e-GGKT 🞺                                                                                                    |
|----------------------------------------------------------------------------------------------------|------------------------------------------|----------------------------------------------------------------------------------------------------|----------------------------------------------------------------------------------------------------|----------------------------------------------------------------------------------------------------|
|                                                                                                    | INC. AND AND                             | and the particular states and the second                                                                                                    |                                                                                                    | The set of the set of the set of |
|                                                                                                    | General est<br>anno 1981 - Maria<br>anno | Кана Оранана.<br>Катарала и станицата колоникана<br>Катарала и станицата колоникана.                                                                                                    | 1 M (1994)                                                                                                    |                                                                                                    |
|                                                                                                    |                                          | For the structure for the proceeding of the structure<br>of the structure of the structure of the structure<br>of the structure of the structure of the structure<br>of the structure of the structure of the structure<br>of the structure of the structure of the structure of the<br>structure of the structure of the structure of the structure<br>of the structure of the structure of the structure of the<br>structure of the structure of the structure of the structure<br>of the structure of the structure of the structure of the structure<br>of the structure of the structure of the structure of the structure<br>of the structure of the structure of the structure of the structure<br>of the structure of the structure of the structure of the structure of the<br>structure of the structure of the structure of the structure of the structure of the<br>structure of the structure of the structure of the structure of the structure of the<br>structure of the structure of the structure of the structure of the structure of the<br>structure of the structure of the structure of the structure of the<br>structure of the structure of the structure of the structure of the<br>structure of the structure of the structure of the structure of the structure of the<br>structure of the structure of the structure of the structure of the structure of the<br>structure of the structure of the structure of the structure of the structure of the<br>structure of the structure of the structure of the structure of the structure of the<br>structure of the structure of the structure of the structure of the structure of the<br>structure of the structure of the structure |                                                                                                    | a<br>Maria Maria Maria<br>Maria Maria Maria                                                                                                    |
|                                                                                                    |                                          | and second second second                                                                                                    |                                                                                                    | An all spirit here                                                                                                    |
|                                                                                                    |                                          | Anna ann an Anna Anna Anna Anna Anna An                                                                                                    |                                                                                                    |                                                                                                    |
|                                                                                                    |                                          | We will be the set of the set of                                                                |                                                                                                    |                                                                                                    |
| Add         Add (a)         Add (a)         Ad                                                                                                    |                                          |                                                                                                    |                                                                                                    |                                                                                                    |
| Mark         Mark         Mark <th< th=""><th></th><th></th><th>Address of the second second s</th><th></th></th<> |                                          |                                                                                                    | Address of the second second s |                                                                                                    |
| 1944         242         8           10         242         2           20         242         2           21         242         2           22         242         2           24         242         2           24         242         2           24         242         2           24         242         2           244         242         2           244         242         2           244         242         2           244         244         2           244         244         2           244         244         2           244         244         2                                                                                                    |                                          | ALC: NO                                                                                                    | -                                                                                                    | × .                                                                                                    |
| 10         100         1           10         3         3         1           10         3         3         1         1           10         10         1         1         1         1         1         1         1         1         1         1         1         1         1         1         1         1         1         1         1         1         1         1         1         1         1         1         1         1         1         1         1         1         1         1         1         1         1         1         1         1         1         1         1         1         1         1         1         1         1         1         1         1         1         1         1         1         1         1         1         1         1         1         1         1         1         1         1         1         1         1         1         1         1         1         1         1         1         1         1         1         1         1         1         1         1         1         1         1         1         1<                                                                                                    |                                          | 1949                                                                                                    |                                                                                                    | × .                                                                                                    |
| API         No.         N           A         20.         20.         20.           B         20.         20.         20.         20.           APA         20.         20.         20.         20.         20.           APA         20.         20.         20.         20.         20.           APA         20.         20.         20.         20.         20.           APA         20.         20.         20.         20.         20.           APA         20.         20.         20.         20.         20.           APA         20.         20.         20.         20.         20.           APA         20.         20.         20.         20.         20.           APA         20.         20.         20.         20.         20.         20.         20.         20.         20.         20.         20.         20.         20.         20.         20.         20.         20.         20.         20.         20.         20.         20.         20.         20.         20.         20.         20.         20.         20.         20.         20.         20.         20.                                                                                                    |                                          |                                                                                                    |                                                                                                    |                                                                                                    |
| A         Au         N           Fra         Au         N           Vit         Au         N           Vit         Au         N           Au         Au         N           Au         Au         N           Au         Au         N           Au         Au         N           Au         Au         N           Au         Au         N           Au         Au         N           Au         Au         N           Au         Au         N           Au         Au         Au           Au         Au         Au           Au         Au         Au           Au         Au         Au           Au         Au         Au           Au         Au         Au           Au         Au         Au           Au         Au         Au           Au         Au         Au           Au         Au         Au           Au         Au         Au                                                                                                    |                                          | 100                                                                                                    |                                                                                                    | × .                                                                                                    |
| For an analysis of the second second                                                                                                    |                                          |                                                                                                    |                                                                                                    | × .                                                                                                    |
| Vi         Vi         N         N           40%                                                                                                    |                                          | 1-e                                                                                                    |                                                                                                    |                                                                                                    |
| ANA ANA ANA ANA ANA ANA ANA ANA ANA ANA                                                                                                    |                                          | ×                                                                                                    |                                                                                                    | × .                                                                                                    |
| Alter and a second second seco                                                                                                    |                                          | 455                                                                                                    | 414                                                                                                    | × .                                                                                                    |
| NAN ANAN ANAN ANAN ANAN ANAN ANAN ANAN                                                                                                    |                                          |                                                                                                    |                                                                                                    |                                                                                                    |
| ANY ANY ANY ANY ANY ANY ANY ANY ANY ANY                                                                                                    |                                          | 1000                                                                                                    |                                                                                                    | × .                                                                                                    |
| A CARACTER AND A CARACTER AND A CARACTER ANTER ANTER ANTER ANTER ANTER ANTER ANTER ANTER ANTER ANTER ANTER ANTER ANTER ANTER ANTER ANTER ANTER ANTER ANTER ANTER ANTER ANTER ANTER ANTER ANTER ANTER ANTE                                                                                                    |                                          |                                                                                                    | 414                                                                                                    | ×                                                                                                    |
| A CONTRACTOR OF A CONTRACTOR OFTA CONTRACTOR OFTA CONTRACTOR OFTA CONTRACTOR O                                                                                                    |                                          |                                                                                                    |                                                                                                    |                                                                                                    |
|                                                                                                    |                                          | e de la construction de la construction<br>de la construction de la construction de la construction de la construction de la construction de la construction<br>de la construction de la construction de la construction de la construction de la construction de la construction<br>de la construction de la construction de la construction de la construction de la construction de la construction<br>de la construction de la construction de la const                                                   |                                                                                                    |                                                                                                    |
|                                                                                                    |                                          |                                                                                                    |                                                                                                    |                                                                                                    |
| and also have the state                                                                                                    |                                          | 1                                                                                                    |                                                                                                    |                                                                                                    |

| HOME FACILITY REGISTR                                         | ATION FACILITY MANAGEMENT                                                                                                    | DATA REPORTING                                                                                                    |                                                                                                    | Reporting Tool<br>Hello, Matt Foley   My Profile   Logout                                                                                                    |
|---------------------------------------------------------------|----------------------------------------------------------------------------------------------------|----------------------------------------------------------------------------------------------------|----------------------------------------------------------------------------------------------------|----------------------------------------------------------------------------------------------------|
| 2 e-GGRT Help                                                 | Foley Corporation Subpart EE: Titanium                                                                                                    | Dioxide Production                                                                                                    | (2014)                                                                                                    |                                                                                                    |
| <ul> <li>Using e-GGRT for Subpart EE<br/>reporting</li> </ul> | Subpart Overview » Process Line »                                                                                                    | Emissions Information                                                                                                    | ()                                                                                                    |                                                                                                    |
|                                                               | SUBPARTEE CHLORIDE PRO<br>Use this page to enter the GHG d<br>Dioxide production information an<br>Carbon Content of Petroleum Col<br>additional information about the d<br>Help link(s) provided. | CESS LINE GHG INFO<br>ata required by Subpart EE. Pleas<br>ind information on the Test Method is<br>we consumed for this Chloride Proc<br>ata collected on this page, please                                                                                                    | e enter the Titanium<br>used to determine<br>cess Line. For<br>use the e-GGRT                                                                                                    | . EE-2) Annual CO2 mass emissions from<br>ride process line (metric tons)                                                                                                    |
|                                                               | FACILITY'S INPUTS VERIFIER F                                                                                                    | ILE                                                                                                    |                                                                                                    | What is the Inputs Verifier File?                                                                                                    |
|                                                               | No inputs verifier file exists                                                                                                    | Instructions: No In<br>of eq<br>a file<br>impo<br>save<br>"Wha                                                                                                    | puts Verifier file exists because<br>uation inputs. After entering ec<br>copy of the inputs you have ent<br>rtant to save a copy before<br>or store equation inputs da<br>t is the Inputs Verifier File?" In | e you have not yet begun data entry<br>juation inputs you will be able to save<br>tered to your computer. It is<br>you log off as e-GGRT will not<br>tal For more information use the<br>k provided. |
|                                                               |                                                                                                    |                                                                                                    |                                                                                                    |                                                                                                    |
|                                                               |                                                                                                    | $\mathbf{E}_{p} = \sum_{n=1}^{12} \frac{44}{12} \text{ x } C_{p,n} \text{ x} \frac{2000}{2205} \text{ x } (0)$ Hover over an element in the element in the element is element in the element in the element in the element in the element is element in the element in the element in the element in the element in the element in the element in the element is element in the element in the element in the element is element in the element in the element is element in the element in the element is element in the element in the element in the element is element in the element in the element in the element is element in the element in the element in the element is element in the element in the element is element in the element in the element in the element is element in the element in the element is element in the element in the element in the element in the element in the element in the element in the element in the element in the element is element in the element in the element in the element in the element in the element in the element is element in the element in the element in | CCFn<br>quation above to reveal a defir                                                                                                    | ition of that element.                                                                                                    |
|                                                               | Annual CO2 emissions for the process line                                                                                                    | e<br>Use Inputs Verifier to calcu                                                                                                    | netric tons)<br>late GO                                                                                                    |                                                                                                    |
|                                                               | Month                                                                                                    | Titanium Dioxide production                                                                                                    | Test Method us                                                                                                    | sed to determine Carbon Content                                                                                                    |
|                                                               | January                                                                                                    |                                                                                                    | Select                                                                                                    |                                                                                                    |
|                                                               | February                                                                                                    |                                                                                                    | Select                                                                                                    |                                                                                                    |
|                                                               | March                                                                                                    |                                                                                                    | Select                                                                                                    | <b>•</b>                                                                                                    |
|                                                               | April                                                                                                    |                                                                                                    | Select                                                                                                    |                                                                                                    |
|                                                               | Мау                                                                                                    |                                                                                                    | Select                                                                                                    |                                                                                                    |
|                                                               | June                                                                                                    |                                                                                                    | Select                                                                                                    |                                                                                                    |
|                                                               | July                                                                                                    |                                                                                                    | Select                                                                                                    |                                                                                                    |
|                                                               | August                                                                                                    |                                                                                                    | Select                                                                                                    |                                                                                                    |
|                                                               | September                                                                                                    | ·                                                                                                    | Select                                                                                                    |                                                                                                    |
|                                                               | October                                                                                                    |                                                                                                    | Select                                                                                                    |                                                                                                    |
|                                                               | November                                                                                                    |                                                                                                    | Select                                                                                                    | -                                                                                                    |
|                                                               | December                                                                                                    |                                                                                                    | Select                                                                                                    | -                                                                                                    |
|                                                               |                                                                                                    | ,                                                                                                    | Joology                                                                                                    | -                                                                                                    |
|                                                               | Annual total Titanium Dioxido<br>production                                                                                                    | e<br>n                                                                                                    | 0.0 (tons)                                                                                                    |                                                                                                    |

As a second example we will show how to enter data for a process line monitored by CEMS.

## Add a Chloride Process Line monitored by CEMs

From the Subpart EE Overview page (see the first screen at the top of this page), click "Add a Chloride Process Line Monitored by CEMS"

First, as shown in the screen below, you will be asked to confirm that this process line is monitored by CEMs. Click "Yes" to continue to enter CEMs information and then click SAVE.

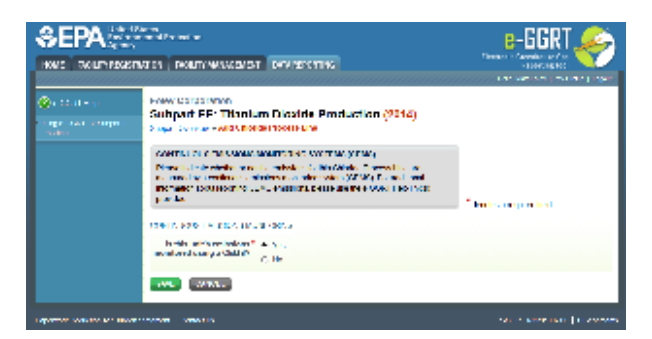

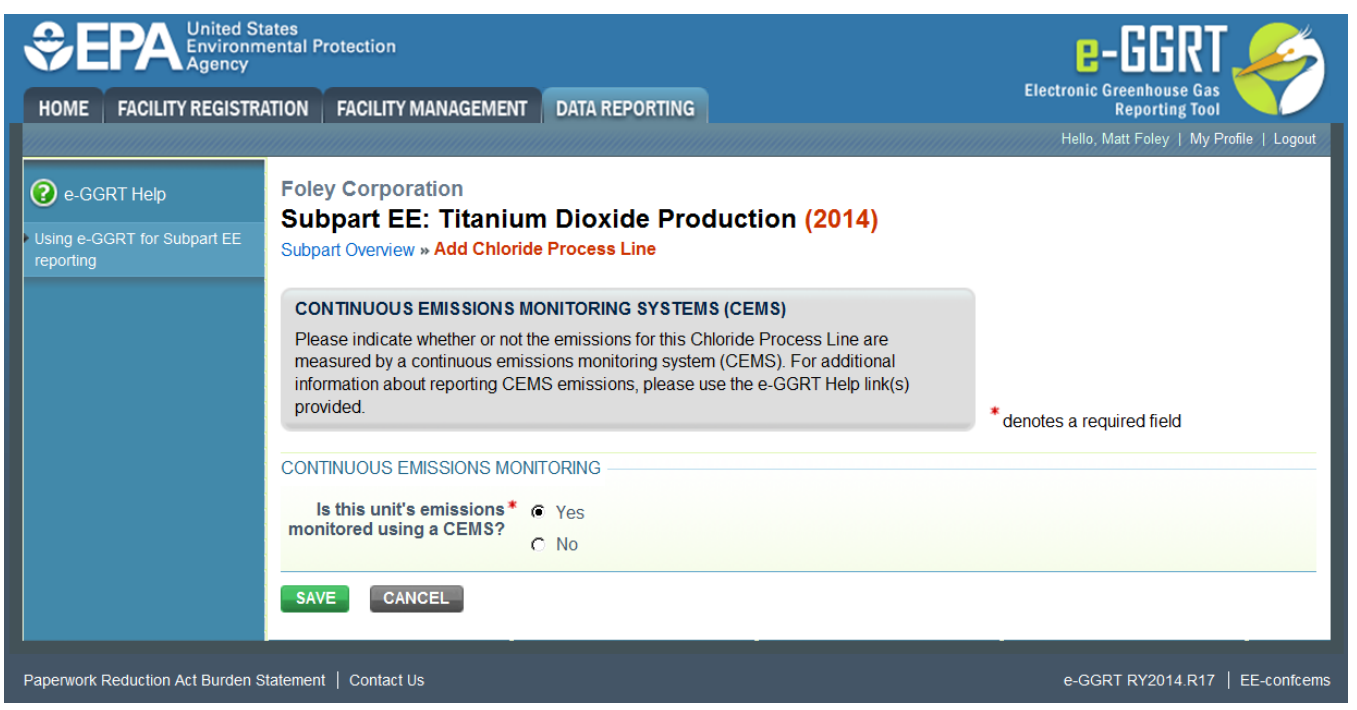

You will be taken to a screen, as shown below, where you will enter process line identification information. After entering the process line identification information for this process line click SAVE.

|                                                                                                    | To nation<br>where the procession of the procession                                                                                                    | E-GGRT 🌮                       |
|----------------------------------------------------------------------------------------------------|----------------------------------------------------------------------------------------------------|--------------------------------|
| Development (Bala)<br>States of the Control of Control of | To by Corporation<br>Subpart ED: The form Discide Production (2014)<br>Accessions: A formation<br>accession of the subpart of the subpart of the subpart of the subpart<br>Subpart of the subpart of the subpart of the subpart of the sub-<br>station of the subpart of the subpart of the subpart of the sub-<br>station of the subpart of the subpart of the subpart of the sub-<br>station of the subpart of the subpart of the subpart of the subpart<br>Subpart of the subpart of the subpart of | <sup>1</sup> or sour resources |
| Security of the MP. In                                                                                                    | Contrast of the Contrast of the Contrast of th                |                                |

|                                                   | ates<br>ental Protection                                                                                                    | e-GGRT <i></i>                              |
|---------------------------------------------------|----------------------------------------------------------------------------------------------------|---------------------------------------------|
| HOME FACILITY REGISTRA                            | ATION FACILITY MANAGEMENT DATA REPORTING                                                                                                    | Electronic Greenhouse Gas<br>Reporting Tool |
|                                                   |                                                                                                    | Hello, Matt Foley   My Profile   Logout     |
| e-GGRT Help Using e-GGRT for Subpart EE reporting | Foley Corporation<br>Subpart EE: Titanium Dioxide Production (2014)<br>Subpart Overview » Process Line                                                                                                    |                                             |
|                                                   | <b>SUBPART EE CHLORIDE PROCESS LINE</b><br>Subpart EE requires a facility to uniquely identify each chloride process line and provide the information described below for each. For additional information about Subpart EE reporting, please use the e-GGRT Help link(s) provided. | * denotes a required field                  |
|                                                   | PROCESS LINE INFORMATION                                                                                                    |                                             |
|                                                   | Description of Process Line                                                                                                    |                                             |
|                                                   |                                                                                                    | V                                           |
|                                                   | CONTINUOUS EMISSIONS MONITORING                                                                                                    |                                             |
|                                                   | Is this unit's emissions monitored * <ul> <li>Yes</li> <li>Using a CEMS?</li> <li>No</li> </ul>                                                                                                    |                                             |
|                                                   |                                                                                                    |                                             |
| Paperwork Reduction Act Burden S                  | tatement   Contact Us                                                                                                    | e-GGRT RY2014.R17   EE-addunit              |

After clicking SAVE on the screen above, you will be returned to the Subpart EE Overview page, which will now have a new section at the bottom of the Overview screen, CEMS MONITORING LOCATION (CML) SUMMARY as shown below.

| THE ADDRESS | Land the Party is the Calendary State                                                                                                    | tan at a                                |
|-------------|----------------------------------------------------------------------------------------------------|-----------------------------------------|
|             |                                                                                                    | Internet Arrests                        |
|             | Contraction and                                                                                                    |                                         |
|             | TRACES.                                                                                                    |                                         |
|             | <ul> <li>Contractor Matter Theory Black Contractor 1</li> <li>Copyring to Contract applied data and the part of the contractor of the contractor of</li></ul> |                                         |
|             | state with period the first term that again, but the second second                                                                                                    | Commencements                           |
|             | AND THE PROPERTY OF                                                                                                    | 100000000000000000000000000000000000000 |
|             | Which double for the second second     |                                         |
|             | Manual de la construction                                                                                                    |                                         |
|             | a second design of the second second s                                                                                                    | 100                                     |
|             |                                                                                                    |                                         |
|             | NAME DESCRIPTION OF A DESCRIPTION OF A D  | and the set                             |
|             | CONTRACTOR AND                                                                                                    |                                         |
|             | And the second                                                                                                    |                                         |
|             | contrast many loss of the second second                                                                                                    |                                         |
|             | The second second second second second second second second second second second second second second second se                                                                                                    | A                                       |
|             | La regeler.                                                                                                    |                                         |
|             | AND ADD THE DESIGN OF THE                                                                                                    |                                         |
|             |                                                                                                    |                                         |
|             |                                                                                                    | 66 161M                                 |
|             | ALCONTRACTOR AND A CONTRACTOR     ALCONTRACTOR AND A CONTRACTOR AND A       | 56 161A                                 |
|             |                                                                                                    | See Detwo                               |

| HOME FACILITY REGIST | TRATION FACILITY MANAGEMENT                                                                                           | DATA REPORTING                                           |                                                                                                    | Electronic Greenhous<br>Reporting                                                                                                    | e Gas<br>§ Tool                                                                  |
|----------------------|----------------------------------------------------------------------------------------------------|----------------------------------------------------------|----------------------------------------------------------------------------------------------------|----------------------------------------------------------------------------------------------------|----------------------------------------------------------------------------------|
|                      |                                                                                                    |                                                          |                                                                                                    | Hello, Matt Foley                                                                                                    | My Profile   Logout                                                              |
| 2 e-GGRT Help        | Foley Corporation                                                                                                    |                                                          |                                                                                                    |                                                                                                    |                                                                                  |
|                      | Subpart EE: Titanium I                                                                                                | Dioxide Produ                                            | ction (2014)                                                                                                    |                                                                                                    |                                                                                  |
| reporting            | Subpart Overview                                                                                                    |                                                          |                                                                                                    |                                                                                                    |                                                                                  |
|                      | OVERVIEW OF SUBPART REPO                                                                                              | RTING REQUIREME                                          | NTS                                                                                                    |                                                                                                    |                                                                                  |
|                      | Subpart EE requires facilities to rep                                                                                 | ort GHG emissions if t                                   | hey use the chloride process                                                                                                    |                                                                                                    |                                                                                  |
|                      | to produce titanium dioxide. Use this<br>selected reporting year. For addition<br>use the e-GGRT Help link(s) provide | s screen to add a Chlo<br>nal information about S<br>ed. | ride Process Line for the<br>subpart EE reporting, please                                                                                                    | Subpart EE: View                                                                                                    | w Validation                                                                     |
|                      | FACILITY'S INPUTS VERIFIER FIL                                                                                        | E                                                        |                                                                                                    | What is the Inp                                                                                                    | uts Verifier File?                                                               |
|                      | No inputs verifier file exists                                                                                        | Instructions                                             | No Inputs Verifier file exists<br>of equation inputs. After et<br>a file copy of the inputs you<br>important to save a copy<br>save or store equation in<br>"What is the Inputs Verifier" | s because you have not yet be<br>htering equation inputs you wil<br>have entered to your comput<br>/ before you log off as e-GG<br>puts data! For more informa<br>File?" link provided. | gun data entry<br>I be able to save<br>er. It is<br>IRT will not<br>tion use the |
|                      | SUBPART EE SUMMARY INFORM                                                                                             | ATION                                                    |                                                                                                    |                                                                                                    |                                                                                  |
|                      | Total Non-CEMS Process Lines                                                                                          |                                                          |                                                                                                    | Status                                                                                                    |                                                                                  |
|                      | 0                                                                                                    |                                                          |                                                                                                    | Incomplete                                                                                                    | OPEN                                                                             |
|                      | CHLORIDE PROCESS LINES                                                                                                |                                                          |                                                                                                    | 1                                                                                                    |                                                                                  |
|                      | Name/ID                                                                                                    | Titanium dioxide                                         | produced (tons) CO <sub>2</sub> (                                                                                                    | metric tons) Status <sup>1</sup>                                                                                                    | Delete                                                                           |
|                      | No units have been added                                                                                              |                                                          |                                                                                                    |                                                                                                    |                                                                                  |
|                      |                                                                                                    |                                                          |                                                                                                    |                                                                                                    |                                                                                  |
|                      | CHLORIDE PROCESS LINES (mon                                                                                           | itored by CEMS)                                          |                                                                                                    |                                                                                                    |                                                                                  |
|                      | U                                                                                                    | nique Name/Identifie                                     | r                                                                                                    | Status <sup>1</sup>                                                                                                    | Delete                                                                           |
|                      | Process Line 2                                                                                                    |                                                          |                                                                                                    | Complete                                                                                                    | *                                                                                |
|                      | ADD a Chloride Process Line mo<br>CEMS MONITORING LOCATION (C                                                         | nitored by CEMS                                          |                                                                                                    |                                                                                                    |                                                                                  |
|                      |                                                                                                    | CML                                                      | Т                                                                                                    | otal CO2 emissions (metric                                                                                                    |                                                                                  |
|                      | CML Name/Identifier                                                                                                   | Configuration                                            | Monitored Unit(s)                                                                                                    | tons)                                                                                                    | Status Delete                                                                    |
|                      | present                                                                                                    |                                                          |                                                                                                    |                                                                                                    |                                                                                  |
|                      | ADD a CEMS Monitoring Location                                                                                        | n                                                        |                                                                                                    |                                                                                                    |                                                                                  |
|                      |                                                                                                    |                                                          |                                                                                                    |                                                                                                    |                                                                                  |
|                      |                                                                                                    |                                                          |                                                                                                    |                                                                                                    |                                                                                  |

After clicking on the "ADD a CEMS Monitoring Location" on the Subpart EE Overview page, you will be taken to the following screen where you will add information on the CEMS monitoring location.

| SEPA 'sa'    | ilean -                                                                                                    |          | 0-6631.66   |  |
|--------------|----------------------------------------------------------------------------------------------------|----------|-------------|--|
|              | na (reinne ser brerte                                                                                                    | <b>.</b> |             |  |
| 8 (20).<br>- |                                                                                                    | .=       |             |  |
|              | An effective services and the service service of the service service service service services and the service service service service services and the service service service service services and the service servic |          | 1           |  |
|              | 2027 <u>av</u>                                                                                                    |          |             |  |
|              | Information for the second second sec |          | <b></b>     |  |
|              |                                                                                                    | -        |             |  |
|              |                                                                                                    |          |             |  |
|              | 111 6.01                                                                                                    |          |             |  |
|              |                                                                                                    | <u></u>  | n ter Crain |  |
|              | A service of the service of the serv |          |             |  |
|              |                                                                                                    |          |             |  |
|              |                                                                                                    |          | *           |  |
|              |                                                                                                    |          | -           |  |
|              |                                                                                                    |          |             |  |
|              | Harrister Harris                                                                                                    | 5.       |             |  |
|              | ang ang ang ang ang ang ang ang ang ang                                                                                                    |          |             |  |
|              |                                                                                                    |          |             |  |
|              |                                                                                                    |          |             |  |

| PEPA United Sta<br>Environm<br>Agency | ates<br>ental Protection                                                                                                    |                                                                                                    |                                                                                                    | e-GGRT 🔑                                                                                                    |                       |
|---------------------------------------|----------------------------------------------------------------------------------------------------|----------------------------------------------------------------------------------------------------|----------------------------------------------------------------------------------------------------|----------------------------------------------------------------------------------------------------|-----------------------|
| OME FACILITY REGISTRA                 | ATION FACILITY MANAGEMENT                                                                                                    | DATA REP                                                                                                    | ORTING                                                                                                    | Electronic Greenhouse Gas<br>Reporting Tool<br>Hello, Matt Foley   My Profile   Logout                                                               |                       |
| e-GGRT Help                           | Foley Corporation<br>Subpart EE:Titaniun<br>Subpart EE Overview » Add/Ed                                                                                                    | m Dioxide<br>it CEMS Moni                                                                                                    | Production (2014)                                                                                                    |                                                                                                    |                       |
|                                       | CONTINUOUS EMISSION M<br>LOCATION (CML) INFORMA                                                                                                    | ONITORING S                                                                                                    | YSTEM (CEMS) MONITORING                                                                                                    |                                                                                                    |                       |
|                                       | Use this page to uniquely ident<br>provide the annual GHG emiss<br>"ADD/REMOVE a Process Un<br>(s) monitored by this CEMS M<br>Emissions from a slip stream ;<br>"Total annual CO2 mass emiss<br>CEMS." Emissions from a slip<br>emissions or with total annual<br>information about the data colle<br>provided. | ify each CEMS<br>ions and other<br>it" link at the bo<br>onitoring Locat<br>ber 98.33(a)(4)<br>sions (biogenic<br>stream should<br>non-biogenic C<br>ected on this pa | Monitoring Location (CML) Summary and<br>information described below. Use the<br>titm of the page to identify the process unit<br>tion (CML) Summary. Reminder/Note: Total<br>willi)(G) should be added to the field called<br>and non-biogenic) measured by the<br>not be reported with either quarterly CO2<br>O2 mass emissions. For additional<br>age, please use the e-GGRT Help link(s) | Total CO2 from CEMS (or applicable Part<br>75 methodology) (metric tons)<br>Total Biogenic CO2 (metric tons)<br>Total Non-biogenic CO2 (metric tons) |                       |
|                                       | CONFIGURATION                                                                                                    |                                                                                                    |                                                                                                    | 0 share share mention on )                                                                                                    |                       |
|                                       | CEMS Monitoring Location *<br>Name/ID                                                                                                    |                                                                                                    | (4                                                                                                    | U characters maximum)                                                                                                    |                       |
|                                       | Description (optional)                                                                                                    |                                                                                                    | *<br>*                                                                                                    |                                                                                                    |                       |
|                                       | Configuration Type*                                                                                                    | Select                                                                                                    |                                                                                                    |                                                                                                    |                       |
|                                       | Types of fuel combusted in<br>the unit(s) monitored by<br>the CEMS (applicable only<br>to configuration type of<br>"Process/stationary<br>combustion units share<br>common stack")                                                                                                    |                                                                                                    | (2                                                                                                    | 00 characters maximum)                                                                                                    |                       |
|                                       | TIER 4 METHODOLOGY INFOR                                                                                                    | MATION                                                                                                    |                                                                                                    |                                                                                                    |                       |
|                                       | Calculation Methodology *<br>Start Date                                                                                                    | 01/01/2014                                                                                                    |                                                                                                    |                                                                                                    |                       |
|                                       | Calculation Methodology*<br>End Date                                                                                                    | 12/31/2014                                                                                                    |                                                                                                    |                                                                                                    |                       |
|                                       | QUARTERLY CO2 EMISSIONS                                                                                                    |                                                                                                    |                                                                                                    |                                                                                                    |                       |
|                                       |                                                                                                    | Quarter 1                                                                                                    | (metric tons)                                                                                                    |                                                                                                    |                       |
|                                       |                                                                                                    | Quarter 2                                                                                                    | (metric tons)                                                                                                    |                                                                                                    |                       |
|                                       |                                                                                                    | Quarter 4                                                                                                    | (metric tons) (metric tons)                                                                                                    |                                                                                                    |                       |
|                                       | ANNUAL CO2 EMISSIONS                                                                                                    |                                                                                                    |                                                                                                    |                                                                                                    |                       |
|                                       | Total annual CO2 mas<br>(biogenic and non-biogenic<br>b                                                                                                    | s emissions<br>c) measured<br>by the CEMS                                                                                                    | (metric tons)                                                                                                    |                                                                                                    |                       |
|                                       | Note: Total Emissions from a s<br>(biogenic and non-biogenic) me<br>emissions, or with total annual n                                                                                                    | lip stream per<br>easured by the<br>on-biogenic C                                                                                                    | 98.33(a)(4)(viii)(G) should be added to the f<br>CEMS". Emissions from a slip stream shoul<br>D2 mass emissions.                                                                                                    | ield called "Total annual CO2 mass emissions<br>Id not be reported with either quarterly CO2                                                         |                       |
|                                       | Check this box to indicate t<br>annual emissions reported a<br>CEMS include emission<br>according to 98.33(a)<br>slipstream that bypasse                                                                                                    | that the total<br>bove for the<br>s calculated<br>(4)(viii) for a<br>d the CEMS                                                                                       | F                                                                                                    |                                                                                                    |                       |
|                                       | Total annual biogeni<br>emissions                                                                                                    | c CO2 mass<br>for the CML                                                                                                    | (metric tons)                                                                                                    |                                                                                                    |                       |
|                                       | Total annual non-biogeni<br>emissions (includes fossil fr<br>and process CO2 emissions)                                                                                                    | c CO2 mass<br>uel, sorbent,<br>for the CML                                                                                                    | (metric tons)                                                                                                    |                                                                                                    |                       |
|                                       | EQUATION C-10 SUMMARY AN                                                                                                    | ND RESULTS (<br>CH₄ or                                                                                                    | APPLICABLE ONLY TO CONFIGURATION<br>N <sub>2</sub> O = 0.001 × (HI) <sub>A</sub> × EF                                                                                                    | TYPE OF "PROCESS/STATIONARY COMBUS                                                                                                    | TION UNITS SHARE COMM |
|                                       |                                                                                                    | Hover of                                                                                                    | ver an element in the equation above to reve                                                                                                    | eal a definition of that element.                                                                                                    |                       |
|                                       |                                                                                                    | Enter Cl<br>there are<br>Location                                                                                                    | H4 and N2O emissions from only combustion<br>e no combustion emissions from Table C-2<br>n, please enter 0.                                                                                                    | n of Table C-2 Fuels directly below. If<br>Fuels in this CEMS Monitoring                                                                             |                       |
|                                       | Total CH                                                                                                    | 4 emissions                                                                                                    | (metric tons) Use Equation C-10 spreadsheet to d                                                                                                    | calculate                                                                                                    |                       |
|                                       | Total N <sub>2</sub> (                                                                                                    | D emissions                                                                                                    | (metric tons)                                                                                                    | calculate                                                                                                    |                       |
|                                       | ADDITIONAL EMISSIONS INFO<br>Total number of source oper<br>in the rea                                                                                                    | RMATION<br>rating hours<br>porting year                                                                                                    | (hours)                                                                                                    |                                                                                                    |                       |
|                                       | The total operating hour<br>substitute data value was<br>emissions calculati                                                                                                    | s in which a<br>used in the<br>ons for CO <sub>2</sub><br>oncentration                                                                                                | (hours)                                                                                                    |                                                                                                    |                       |
|                                       | The total operating hour<br>substitute data value was<br>emissions calculations for sta                                                                                                    | s in which a<br>used in the<br>ack gas flow<br>rate                                                                                                    | (hours)                                                                                                    |                                                                                                    |                       |
|                                       | The total operating hour                                                                                                    | e in which a                                                                                                    | (hours)                                                                                                    |                                                                                                    |                       |

DN

-

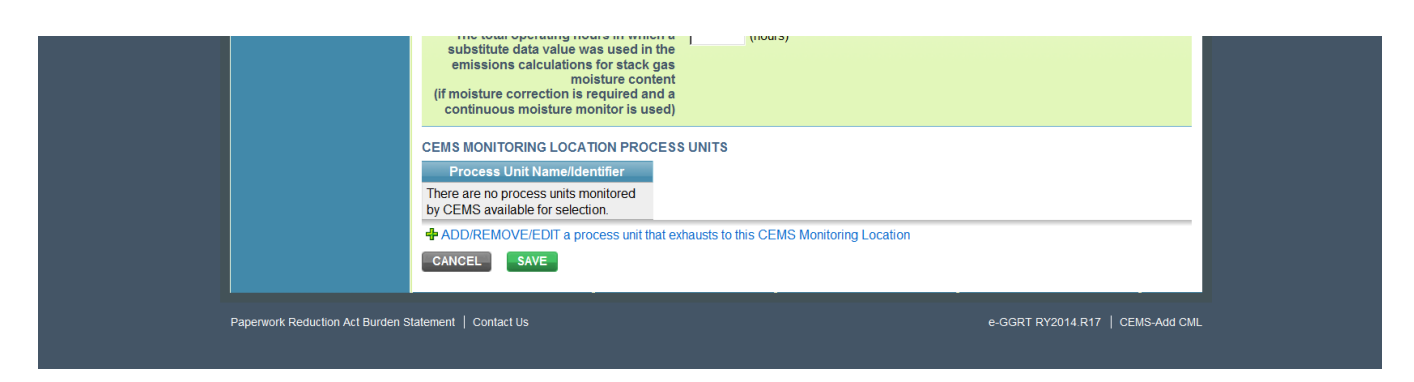

When finished, click SAVE.

#### **Subpart Validation Report**

The Validation Report assists you with determining the completeness and quality of your reported data.

We strongly encourage you to use the Validation Report to check your work. The Validation Report performs two types of checks:

- Data Completeness: Data required for reporting that are missing or incomplete.
- Data Quality: Data that are outside of the expected range of values.

Certain validation checks which are considered to represent critical errors must be corrected before you can successfully generate and submit your Annual

Report. These checks are signified with a stop sign . If you feel that you have triggered one of these critical "stop signs" checks in error, or if there's a reason why your report should be submitted despite the check being triggered, please submit a request to the e-GGRT Help Desk at GHGReporting@ep a.gov.

You may view the Validation Report at any time.

Note that the Validation Report is intended to assist users in entering data, but it is not an indication that the reporter has entered all necessary information, nor is it an indication that the reporter is in compliance with part 98. Furthermore, a negative finding on the validation report is not a guarantee that a data element was entered incorrectly. For more detail on the Validation Report and its functionality please review the Subpart Validation Report page.

Back to Top